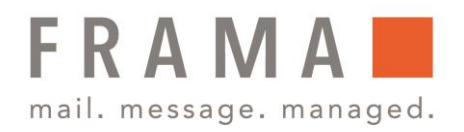

## Frama Fs Series 3/3.1 **Verwalten von Kostenstellen**

Mit Hilfe der Frankiermaschine können Sie die Postgebühren nach Kostenstelle/Abteilung nachverfolgen und Sicherheitsfunktionen bereitstellen, um die unberechtigte Nutzung zu verhindern. Folgende Vorgänge können u. a. durchgeführt werden:

- Kostenstellen einrichten
- Kostenstellen bearbeiten
- Kostenstellen ändern
- Aktivieren von Kostenstellen
- Löschen von Kostenstellen

### Kostenstellen einrichten

So richten Sie Kostenstellen ein:

- Stellen Sie vor dem Erstellen einer Kostenstelle, sicher, dass sie den Modus Kostenstellen aktiviert haben. Dazu wählen Sie im Manager-Menü (siehe Vorgehensweise beim Anmelden als Manager, Bedienungsanleitung Seite 102) die Nr. 5 Kostenstellenverwaltung.
- 2. Wählen Sie Nr. 1 KST Einstellungen aus.

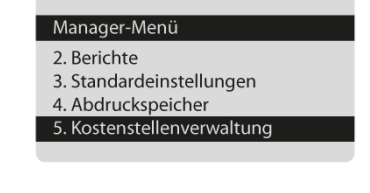

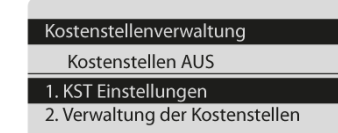

- 3. Hier können Sie nun den Modus **Kostenstellen** aktivieren, ggf. auch mit PIN-Code, wenn die neue Kostenstelle durch einen solchen geschützt werden soll.
- Wählen Sie nun als Manager unter Kostenstellenverwaltung die Nr. 2 Verwaltung der Kostenstelle aus.

| KST Einstellungen              |  |
|--------------------------------|--|
| 1. Kostenstellen EIN           |  |
| ✓2. Kostenstelle mit PIN       |  |
| 3. Kostenstellen AUS           |  |
| 4. Kostenstellen AUS mit PIN   |  |
|                                |  |
|                                |  |
|                                |  |
|                                |  |
|                                |  |
| Kostenstellenverwaltung        |  |
| Kostenstelle mit PIN           |  |
| 1. KST Einstellungen           |  |
| 2 Verwaltung der Kostenstellen |  |

Frama Deutschland GmbH . Christinenstraße 2 . 40880 Ratingen . Tel.: 02102 8927-0 . www.frama.de

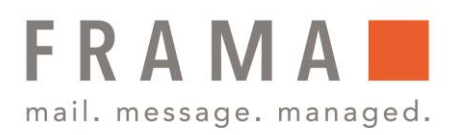

- 5. Anschließend Nr. 1 **Kostenstellenliste** auswählen.
- 6. Wählen Sie nun Kostenstelle hinzufügen.
- 7. Geben Sie über den Ziffernblock eine Nummer ein und drücken Sie **OK**.
- 8. Geben Sie über den Ziffernblock einen Namen ein und drücken Sie diesen **OK**.
- 9. Wählen Sie anschließend den Kostenstellenstatus aus und bestätigen diesen mit **OK**.
- Geben Sie nun den gewünschten PIN-Code für die Kostenstelle an. Standardmäßig lautet dieser
   **0000**. Durch 2x drücken auf "C" können Sie diesen jedoch löschen und selbst einen bestimmen. Bestätigen Sie die Auswahl anschließend mit OK.
- 11. Eine Übersicht der Kostenstellen wird angezeigt. Drücken Sie zum Erstellen **OK**.

| Verwaltung der Kor<br>1. Kostenstellenlis<br>2. Kostenstellen-Be | stenstellen<br>te<br>rricht |
|------------------------------------------------------------------|-----------------------------|
| Kostenstellenliste                                               |                             |
| 0000 - Standardkos<br>1234 - Administrati                        | stenstelle<br>ion           |
| Kostenstelle hinzuf<br>Numr                                      | ügen<br>ner                 |
| Kostenstelle hinzuft<br>Name                                     | igen                        |
|                                                                  |                             |
| Kostenstelle hinzut                                              | fügen                       |
| PIN                                                              | 0000                        |
| Kostopstella binzu                                               | fügen                       |
| Kostenstelle ninzul                                              | ugen                        |
| PIN                                                              | 0000                        |
|                                                                  |                             |
| Übersicht eingerich                                              | ntete Kost                  |
| Name                                                             | Marketing                   |

Frama Deutschland GmbH . Christinenstraße 2 . 40880 Ratingen . Tel.: 02102 8927-0 . www.frama.de

PIN

Status

#### integrity in communication.

1333

Aktiv

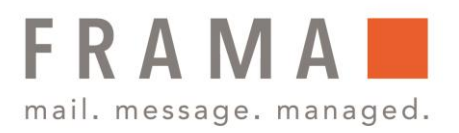

### Bearbeiten von Kostenstellen

Verwenden Sie das nachfolgende Verfahren, um den Namen oder Status einer Kostenstelle zu ändern. Die Kostenstellennummer kann nicht geändert werden.

So zeigen Sie eine Kostenstelle an oder bearbeiten diese:

- Stellen Sie vor dem Erstellen einer Kostenstelle, sicher, dass sie den Modus Kostenstellen aktiviert haben. Dazu wählen Sie im Manager-Menü (siehe Vorgehensweise beim Anmelden als Manager, Bedienungsanleitung Seite 102) die Nr. 5 Kostenstellenverwaltung.
- 2. Wählen Sie Nr. 2 Verwaltung von Kostenstellen aus.
- Wählen Sie unter Kostenstellenverwaltung die Nr.
  2 Verwaltung der Kostenstelle aus.
- 4. vDie Kostenstellenliste wird angezeigt.
- Wählen Sie die Kostenstelle aus (oder geben Sie deren Nummer ein) und drücken Sie anschließend auf **OK**.
- Wählen Sie Bearbeiten/Ändern aus. Der Bildschirm Bearbeiten/Ändern wird angezeigt.

| Manager-Menü<br>2. Berichte<br>3. Standardeinstellungen<br>4. Abdruckspeicher<br>5. Kostenstellenverwaltung |        |
|----------------------------------------------------------------------------------------------------|--------|
| Kostenstellenverwaltung<br>Kostenstellen AUS<br>1. KST Einstellungen<br>2. Verwaltung der Kostenstellen     |        |
| Kostenstellenverwaltung<br>Kostenstelle mit PIN<br>1. KST Einstellungen<br>2. Verwaltung der Kostensteller  | ו<br>ו |
| Kostenstellenliste<br>Kostenstelle hinzufügen<br>0000 - Standardkostenstelle<br>1234 - Administration<br>#  |        |
| Kostenstellenliste<br>Kostenstelle hinzufügen<br>0000 - Standardkostenstelle<br>1234 - Administration<br>#  |        |
| Standardkostenstelle<br>1. Bearbeiten/Ändern<br>2. Löschen                                                  |        |

Frama Deutschland GmbH . Christinenstraße 2 . 40880 Ratingen . Tel.: 02102 8927-0 . www.frama.de

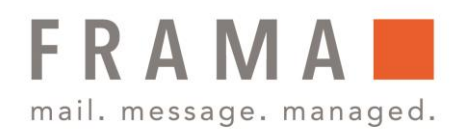

- Ändern Sie die einzelnen Parameter über den Ziffernblock (verwenden Sie die Taste C, um Zeichen zu löschen). Auf OK drücken, um den nächsten Parameter anzuzeigen.
- 8. Setzen Sie anschließend den Status auf **aktiv** oder **inaktiv** und bestätigen Sie mit **OK**:
- 9. Der Bildschirm Übersicht geänderter Kostenstellen wird angezeigt.
- 10. Um die Änderungen zu bestätigen auf **OK** drücken.

# Ändern von Kostenstellen

Ändern Sie Kostenstellen wie folgt, um Postgüter mit Hilfe einer anderen Kostenstellen zu verarbeiten.

So ändern Sie Kostenstellen:

- Drücken Sie als Benutzer entweder auf MENU und wählen Sie die Nr. 5 oder wählen Sie direkt den Pfad Kostenstellenverwaltung aus.
- 2. Es wird die Liste der zu belastenden Kostenstelle angezeigt.
- Wählen Sie die zu verwendende Kostenstelle aus und drücken Sie auf **OK**.

| M  | anager-Menü                |  |
|----|----------------------------|--|
| 2. | Berichte                   |  |
| 3. | Standardeinstellungen      |  |
| 4. | Abdruckspeicher            |  |
| 5. | Kostenstellenverwaltung    |  |
|    |                            |  |
|    |                            |  |
|    |                            |  |
| K  | ostenstellenliste          |  |
| Ko | ostenstelle hinzufügen     |  |
| 00 | 000 - Standardkostenstelle |  |
| 12 | 234 - Administration       |  |
| #  |                            |  |
|    |                            |  |
|    |                            |  |
|    |                            |  |
| K  | ostenstellenliste          |  |
| K  | ostenstelle hinzufügen     |  |
| 0  | 000 - Standardkostenstelle |  |
| 1  | 234 - Administration       |  |
| #  |                            |  |
|    |                            |  |

Frama Deutschland GmbH . Christinenstraße 2 . 40880 Ratingen . Tel.: 02102 8927-0 . www.frama.de

### integrity in communication.

| Name               |  |
|--------------------|--|
| MM                 |  |
|                    |  |
|                    |  |
|                    |  |
|                    |  |
|                    |  |
|                    |  |
| Poorboiton /Ändorn |  |
| Bearbeiten/Andem   |  |
| Status             |  |
| 1 Aletine          |  |
| I. AKUV            |  |
| 2. Inaktiv         |  |
|                    |  |
|                    |  |
|                    |  |

Bearbeiten/Ändern

| Übersicht geänderter Kostenstellen |       |  |
|------------------------------------|-------|--|
| Nummer                             | 1     |  |
| PIN                                | 0000  |  |
| Status                             | Aktiv |  |

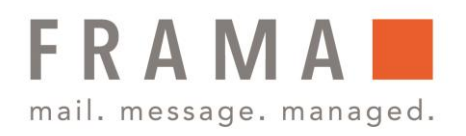

 Drücken Sie zum ändern der Kostenstelle auf die Nr. 1.
 Bearbeiten/Ändern.

| Standardko  | ostenstelle             |
|-------------|-------------------------|
| 1. Bearbeit | en/Ändern               |
| 2. Löschen  |                         |
|             |                         |
|             |                         |
|             |                         |
|             |                         |
| Bearbeiten/ | /Ändern                 |
|             | Status                  |
| 1. Aktiv    |                         |
| 2. lnaktiv  |                         |
|             |                         |
|             |                         |
|             |                         |
| Übersicht g | eänderter Kostenstellen |
| Nummer      | 1                       |
| Name        | MM                      |
| PIN         | 0000                    |
| Status      | Aktiv                   |

6. Der Bildschirm **Übersicht geänderter** Kostenstellen wird angezeigt.

inaktiv und bestätigen Sie mit OK:

5. Setzen Sie anschließend den Status auf **aktiv** oder

7. Um die Änderungen zu bestätigen auf **OK** drücken.

### Aktivieren von Kostenstellen

Deaktivierte Kostenstellen werden den Benutzern nicht angezeigt. Mit Hilfe dieser Funktion können Sie Kostenstellen vorab erstellen und verhindern, dass diese verwendet werden, bevor die Kostenstellenstruktur fertig ist.

So aktivieren oder deaktivieren Sie eine Kostenstelle:

- Führen Sie das folgende Verfahren durch: Vorgehensweise beim Bearbeiten von Kostenstellen.
- 2. Ändern Sie den Statusparameter (die Schaltfläche zeigt den aktuellen Status an: **aktiv** oder **inaktiv** und drücken Sie auf **OK**.
- 3. Der Bildschirm Übersicht geänderter Kostenstellen wird angezeigt.

| Bearbeiten/ | /Ändern                 |
|-------------|-------------------------|
|             | Status                  |
| 1. Aktiv    |                         |
| 2. lnaktiv  |                         |
|             |                         |
|             |                         |
|             |                         |
|             |                         |
| Übersicht g | eänderter Kostenstellen |
| Nummer      | 1                       |
| Name        | MM                      |
| PIN         | 0000                    |
| Status      | Aktiv                   |
|             |                         |

Frama Deutschland GmbH . Christinenstraße 2 . 40880 Ratingen . Tel.: 02102 8927-0 . www.frama.de

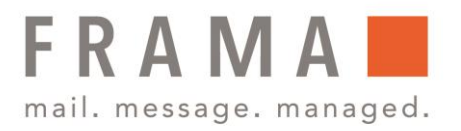

4. Um die Änderungen zu bestätigen auf **OK** drücken.

## Löschen von Kostenstellen

Möglicherweise müssen Sie eine Kostenstelle löschen.

So löschen Sie eine Kostenstelle:

- Führen Sie das folgende Verfahren durch: Vorgehensweise beim Bearbeiten von Kostenstellen.
- 2. Wählen Sie auf dem Bildschirm Kostenstellen die Option **Löschen** aus.
- 3. Es wird eine Bestätigung zum Löschen der Kostenstelle angezeigt.

#### Standardkostenstelle

Bearbeiten/Ändern
 Löschen

#### Löschen

Möchten Sie diese Kostenstellen wirklich löschen?

Frama Deutschland GmbH . Christinenstraße 2 . 40880 Ratingen . Tel.: 02102 8927-0 . www.frama.de